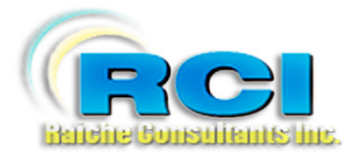

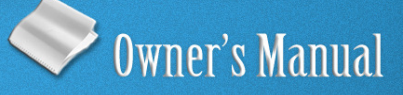

# Church Census System Update-View: Part 1

visit us on the web at www.RaicheConsultants.com

# **Table of Contents**

| Update/View Part 1 – Family Information                 | 3   |
|---------------------------------------------------------|-----|
| Overview                                                | 3   |
| Family Membership Record (Page)                         | 4   |
| Locate a family                                         | . 5 |
| Name                                                    | . 7 |
| Address                                                 | . 8 |
| Family Number and Contact Information                   | . 8 |
| Change of Address/Prior address                         | . 9 |
| History                                                 | 10  |
| Last Update                                             | 10  |
| Home Communion                                          | 10  |
| Home Visits                                             | 11  |
| Envelopes Used / Date of Last Contribution, Prior Month | 12  |
| Label Select                                            | 12  |
| Primary Record                                          | 14  |
| Temporarily Inactive                                    | 15  |
| Counters                                                | 16  |
| Family Members                                          | 16  |
| Notes                                                   | 16  |
| Section/Area                                            | 17  |
| Religious Education – Family Information                | 17  |
| Family Activities                                       | 18  |
| Entering Activities                                     | 18  |
| Deleting an activity                                    | 19  |
| Button Bar                                              | 19  |
| Printer Icon                                            | 19  |
| Members                                                 | 20  |
| Funds                                                   | 20  |
| Add New                                                 | 21  |
| Notes                                                   | 22  |
| by Name button                                          | 23  |
| by Num button                                           | 23  |
| Door/arrow                                              | 24  |

## Raiche Consultants Church Census System Owner's Manual

# **Update/View Part 1 – Family Information**

## Overview

View\Edit selection brings you to the main set of screens for the Census Program. Divided into several pages, you are able to input and edit all the information relating to an entire family (Pt. 1) and each individual member (Part 2).

Once you enter this section, you are able to move to each section by way of buttons designed to get you in and out quickly with a minimum of steps.

Much effort has been taken to make this very important area simple and easy to use by both the novice and the experienced user.

It is not necessary to press a special "save" key when inputting your data. The program automatically saves your data as you move from field to field.

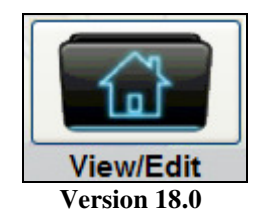

Selecting View\Edit from the Census Menu opens the first page of the *family record*.

#### NOTE:

## As in all sections of this manual, all of the data shown is fictitious for demonstration purposes.

## Family Membership Record (Page)

| Family Mem         | bership Record    | <u>ן</u>                       |                     |                    |                      |
|--------------------|-------------------|--------------------------------|---------------------|--------------------|----------------------|
| Find Family: Cras  | sher              |                                | ¥                   |                    |                      |
| Personal Informati | ion               |                                | Fam                 | ily Number: 7023   | Search               |
| Last Name:         | Crasher           | Street Num:                    | 44                  |                    |                      |
| Secondary Name:    | Magnus            | Street Name:                   | St. Peter Ln.       |                    |                      |
| Salutation:        | Mr & Mrs          | P#O# Box:                      |                     |                    |                      |
| Head Of House:     | John              | City/Town:                     | MyTown              | Move to Prior      |                      |
| Middle Initial:    | D                 | State:                         | MA                  | View Prior         | FIND BY MEMBER       |
| Full Middle Name:  | Daniel            | Zip Code:                      | 11025               |                    | ¥                    |
| NickName:          |                   | Home Phone:                    | 413-555-1212        | Unlisted: N        |                      |
| Suffix:            |                   | Business Phone:                | 413-555-8654        |                    | Other Options        |
| Spouse's 1st Name: | Susan             | Fax Number:                    | 413-555-8699        |                    | Other Options        |
| Approx Yr Joined:  | 1998              | Family Cell Num:               | 413-889-1212        |                    | Envelopes used       |
| Date Joined:       |                   | Family E-mail:                 | crasher@someplace.r | net                | Date of Last         |
| Previous Parish:   | Blessed Sacrament | Home Communion                 | N Name              |                    | Contribution         |
|                    |                   | Home Communior                 | Minister:           |                    | Prior month:         |
|                    | Last Update       | Home Communion                 | Comment:            | Home Visite        |                      |
|                    | 4/27/2010         |                                |                     | nome visita        | Label Select         |
|                    |                   |                                |                     |                    | Primary Record       |
|                    |                   |                                |                     |                    | Temporarily Inactive |
|                    |                   |                                |                     |                    | Reason:              |
| Family Activity    | ~                 | Family Members: 4              | Notes: 0            | Section: G Area: 7 |                      |
| รม                 | v                 | PELICIOUS                      |                     |                    |                      |
|                    | <b>v</b>          | HELIGIUUS<br># Children in Pre |                     | ly Information     |                      |
|                    |                   | Registered no f                | ee due 🔲            | aiu. \$0.00        |                      |
| Delete Act.        | ✓                 | riegistered, no r              |                     |                    |                      |

Version 18.0

This is the upper portion of the main census page. It includes all the information needed for mailing labels, and other data relating to the entire family.

We will describe each section of the page to make it easier to digest. Use the Table of Contents to locate quickly help for the specific area you need.

When you open this page, families are sorted alphabetically and the top of the list is "A".

| <b>a</b>        | Members | Funds | Add New | Notes | by Name | by Num |  | <b>P</b> |
|-----------------|---------|-------|---------|-------|---------|--------|--|----------|
| Record:         | 84      |       | of 88   |       |         |        |  |          |
| <b>X</b> : 10.0 |         |       |         |       |         |        |  |          |

| Version 18 | <b>8.0</b> |
|------------|------------|
|------------|------------|

This is the bottom of the same page. See "Button Bar" in the Table of Contents for a full description.

#### Locate a family

There are three ways to locate a family:

#### FIND FAMILY

| Family M       | lembershi  | p Record |         |      |               |      |   |
|----------------|------------|----------|---------|------|---------------|------|---|
| Find Family:   | Crasher    |          |         |      |               | ¥    |   |
|                | Crasher    | John     |         | 44   | St. Peter Ln. | 7023 | ^ |
| Personal Infor | r Cream    | Thomas   |         | 85   | Walnut St.    | 3240 |   |
|                | Daniels    | James    |         | 19   | Pine St.      | 5040 |   |
| Last Name:     | Dawn       | William  | J       | 1781 | Eastern Ln.   | 1296 |   |
|                | Dicer      | Thomas   |         | 35   | Blue Blvd.    | 3748 |   |
| Secondary Nam  | 🖻 Dorman 👘 | Barry    |         | 2    | Cliff Dr.     | 5362 |   |
| Salutation:    | Driver     | Lucy     |         | 74   | Global Dr.    | 1254 |   |
| Head Of House  | Elmerson   | Janet    |         | 10   | Coffee Rd.    | 1061 | × |
| neau UI HUUse. |            |          |         |      |               |      |   |
|                |            |          | Version | 18.0 |               |      |   |

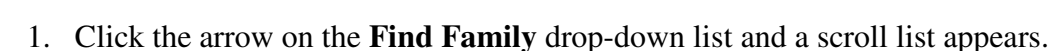

- 2. Begin typing the last name and the list will come to the top of the list as you type.
- 3. Click on the name you need and the family record will appear on the page.

Notice all the information that is available in the drop-down list. This design will help you select the correct family if there are many families with similar information.

Fields shown are *last name; first name; middle initial; house number;* and *street*. The four-digit number shown on the right is the *Family (Envelope) Number*.

#### FIND BY MEMBER

| Γ | FIND BY               | MEMBER      |   |    |      |   |
|---|-----------------------|-------------|---|----|------|---|
|   | cr <mark>acola</mark> | ~           |   |    |      |   |
|   | Cracola               | Nicole      |   | D  | 2414 | ~ |
|   | Cracola               | Mary        | Т | W  | 2414 | _ |
|   | Cracola               | Joseph      |   | S  | 2414 | _ |
| 0 | Cracola               | Christopher | Н | S  | 2414 |   |
|   | Cracola               | James       |   | HH | 2414 |   |
| Ε | Cracola               | James       | м | S  | 2414 |   |
| - | Crasher               | Kathleen    | F | D  | 7023 |   |
| D | Crasher               | John        | D | HH | 7023 | ~ |
| ſ | ontribution           |             |   |    |      |   |

Version 18.0

• Click the drop-down list under the title **FIND BY MEMBER**. A complete listing of every member of the parish appears listed alphabetically by last name. Fields shown are *last name; first name; middle initial; relationship* and *Family (Envelope) Number*. • Select the member and the entire family record will appear on the page.

### FIND (BY FAMILY) NUMBER

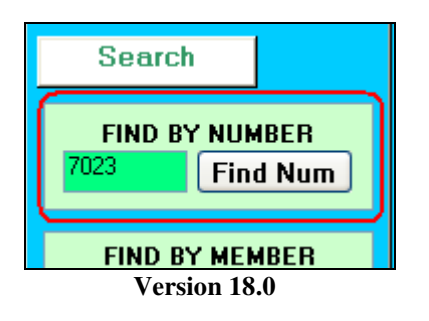

- Click inside the empty field under the Find Num button and type in the Family Number.
- Click the Find Num button, or press Enter TWICE, and the family record will appear on the screen.
- NOTE: if no family information appears on the page has (fields blank) the number is not in use. Simply try again or select a family using any of the previous methods.

## This is the end of Find a Family.

#### Name

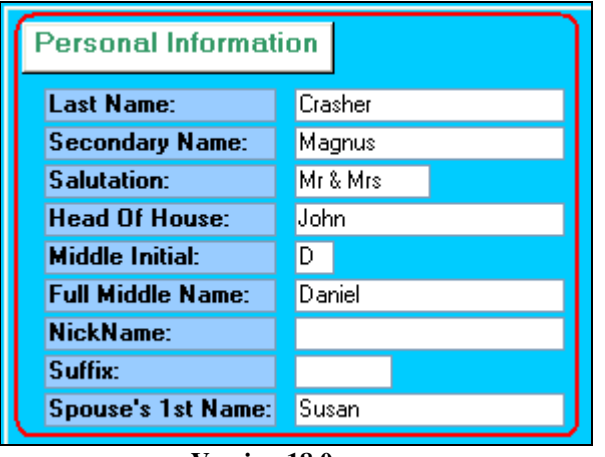

Version 18.0

| Last Name:                     | The Name of the family                                                                                                    |
|--------------------------------|----------------------------------------------------------------------------------------------------|
| Secondary Name:                | The Name of another family who is living at this address.<br>One example is the wife's parent. Last name would be different.                                            |
| Salutation:                    | By default, Mr. & Mrs. May be changed to whatever is appropriate.                                                                                                    |
| Head of House:                 | Census Program requires a designated Head of Household.<br>You select the person's first name and enter it here.<br>This name will appear on various reports and forms. |
| Middle Initial:                | Refers to the Head of Household. Use is optional.                                                                                                    |
| Full Middle Name:              | Used by certain nationalities where the middle name is vital.                                                                                                    |
| Nickname:                      | Refers to the Head of Household. Not used in reports.<br>Most common use is with Word mail merge features. Use is optional.                                             |
| Suffix:                        | Refers to the Head of Household. Ex.: Sr., Jr., III., etc. Use is optional.                                                                                             |
| Spouse's 1 <sup>st</sup> Name: | First name for spouse who is NOT Head of Household.                                                                                                    |

#### Address

|                  |               | Family No | umber:  | 7023     |
|------------------|---------------|-----------|---------|----------|
| Street Num:      | 44            |           |         |          |
| Street Name:     | St. Peter Ln. |           |         |          |
| P#O# Box:        |               |           |         |          |
| City/Town:       | MyTown        |           | Move    | to Prior |
| State:           | MA            |           | View    | Prior    |
| Zip Code:        | 11025         |           |         |          |
| Home Phone:      | 413-555-1212  | Unli      | sted: N |          |
| Business Phone:  | 413-555-8654  |           |         |          |
| Fax Number:      | 413-555-8699  |           |         |          |
| Family Cell Num: | 413-889-1212  |           |         |          |
| Family E-mail:   | crasher@some; | place.net |         |          |

#### Family Number and Contact Information

**Family Number:** This is the envelope number, placed here automatically by the program, and is used to identify this family and internally track all records for this family. It is taken from the *Add New* options on either *Manage Family* (family tab) or from the *Family Membership Record* screen. *This is a required field.* 

#### >>> Address information used for all mailing labels. <<<

| Street Number: | House ID only. Can accept alpha characters (i.e. 334W)                                                 |
|----------------|----------------------------------------------------------------------------------------------------|
| Name (street): | Street name - entered this way for alphabetical listings of street names.                              |
| P#O# Box:      | For PO Box No., or commonly used as a second address line<br>Examples: apt 413; second floor; Suite 3B |
| City/Town:     | full name of city or town                                                                              |
| State:         | two alpha characters per US Postal Service                                                             |
| Zip:           | can be 5 or 5+4 (your option)                                                                          |

#### **Contact Information**

| Home Phone:            | Main telephone number for reaching the family.<br>Can be marked as Unlisted (Y/N) |
|------------------------|-----------------------------------------------------------------------------------|
| <b>Business Phone:</b> | If available; for greater ability to contact the family.                          |
| Fax numbers:           | If available; for greater ability to contact the family.                          |
| Family Cell Num:       | Best number, chosen by the family, for reaching anyone in the family              |
| Family E-mail:         | Best address, chosen by the family, for reaching anyone in the family             |

#### Change of Address/Prior address

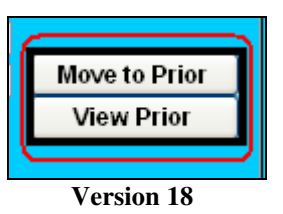

*Before you change an address*, press the **Move to Prior** button. This takes the current address and moves it to a history file. Then you can enter the new address.

NOTE: Each time you press this button an entry will appear in the history file. Duplicate files an be deleted from within the history file itself.

To see the history file, press **View Prior**. You will see the complete history of this family's address changes.

|   | Chage<br>Date | Family<br>Number | Street<br>Number | Street Name   | P#O# Box | Town   | State | Zip   |
|---|---------------|------------------|------------------|---------------|----------|--------|-------|-------|
|   | 10/5/2006     | 7023             | 44               | St. Peter Ln. |          | MyTown | MA    | 11025 |
| • |               | 0                |                  |               |          |        |       |       |

Version 18.0

Note the *Change Date* field. This allows you to see where a family's previous address, and when the change was made. This is useful if an address was changed in error, so the correction can be made. Also shows you if there are duplicate entries.

#### **History**

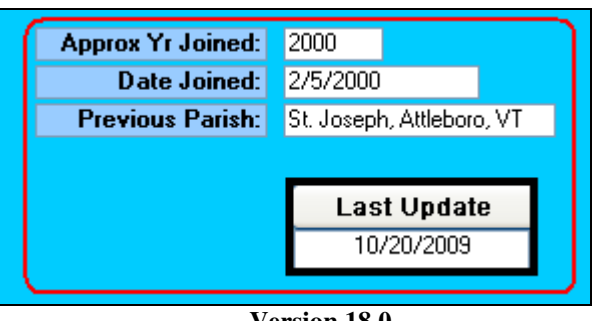

Version 18.0

**Approx Yr Joined:** Reference field to identify approximately when a family joined the parish.

Date Joined: Actual date the family registered

> Note: both of the above fields have reports connected to them to help you track join dates for "length of membership" inquiries i.e. 5- 10- 25- year anniversaries, or how many families join in a particular quarter of the year.

**Previous Parish:** Comment-only field to identify family's pervious parish.

#### Last Update

Click this button and today's date appears in the field. Date is taken from your Last Update: computer's internal clock/calendar.

#### **Home Communion**

| Home Communion:  | Ν        | Name: |             |
|------------------|----------|-------|-------------|
| Home Communion M | inister: |       |             |
| Home Communion C | omment:  |       | Home Visits |
|                  |          |       |             |
|                  |          |       |             |
|                  |          | 2.6   |             |

#### Version 18.0

**Home Communion:** A Y/N field. If marked Y, name and pertinent data will appear on appropriate reports.

| Name:                       | Name of person requiring home communion. Field will hold up to 25 characters and can accommodate 2 names. |
|-----------------------------|----------------------------------------------------------------------------------------------------|
| Home Communion<br>Minister: | Name of minister assigned to your family.                                                                 |
| Home Communion<br>Comment:  | Long comment-only field below the Home Visits button, does not appear on any report.                      |

#### **Home Visits**

| Home Communion Comment: | Home Visits |  |  |  |  |
|-------------------------|-------------|--|--|--|--|
|                         |             |  |  |  |  |
| Version 18.0            |             |  |  |  |  |

Clicking **Home Visits** opens the following screen:

|    | Visit Date | Reason For Home Visit                  | Home Visit Comment | Return Date                                                                                                    |
|----|------------|----------------------------------------|--------------------|----------------------------------------------------------------------------------------------------|
| .0 | 7/21/2007  |                                        | Add a comment here | 9/15/2007                                                                                                    |
| *  |            | Family request<br>Request volunteering |                    | ali ang kang ka<br>Sina ang kang kang kang kang kang kang kan                                                                           |
|    | ۱ <u> </u> | Welcome                                |                    | n Lander and States<br>Marine and States and States and States and States and States and States and States and States and States and St |

Version 18.0

Although Eucharistic Minister visits can be scheduled here, this can also be a history of any type of visit, and/or a calendar for projected/requested visits. All of the information entered here is available on reports. See **Reports>More Family Tab>Home Visits** in the **Reports** manual, or in the Census Program itself.

Visit Date:Date a visit occurred.

**Reason for a Visit:** This is a drop-down list (shown open) of pre-defined categories. You create and maintain this list. For more information, see **Census/Table Updates** in the **Overview/Census Menu** manual.

- Home Visit Comment: Comment field to describe either the reason for the visit or the outcome.
- **Return Date:** Schedule a date for a return visit. There is a report to see all return dates.

#### Envelopes Used / Date of Last Contribution, Prior Month

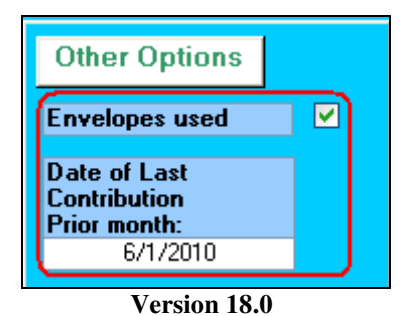

**Envelopes Used** and **Date of Last Contribution – Prior month** are automatically entered in these fields when envelope usage is entered in the **Funds module** of the census program. (See: **Funds Menu** document for more information.) They show you, at a glance, if this family is actively contributing to the support of the parish without revealing the amount of support. You cannot change the contents of these fields from this screen.

Briefly, funds are entered each week. At the end of each month, the month is "closed". Once closed, these fields are updated. If a family is new and the month is still open, these fields will be blank.

#### Label Select

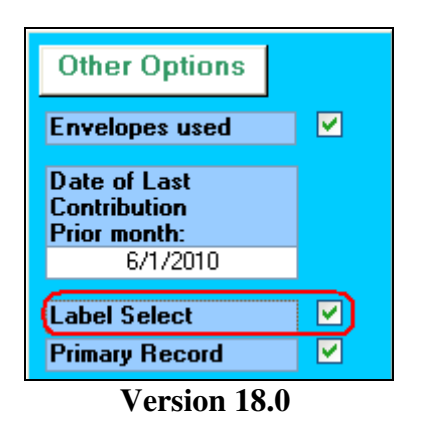

In the **Reports** and **Label** areas of this program, there are a variety of ways to obtain mailing labels. However, you may have a special need to reach families that do not fall into the given categories. To help you meet your special need, the **Label Select** field allows you to "check off" the people you wish to contact and create mailing labels for them.

Once you select the families you need, go to the **Labels** menu (shown below) and choose **Print Selected** to print the labels. (The names will first appear on the screen, and then you can print from there.)

| Labels                   |                                                                                                    |  |  |  |
|--------------------------|----------------------------------------------------------------------------------------------------|--|--|--|
| Title Page Laser R.E.    | Selected Misc Dot Matrix                                                                                                    |  |  |  |
| These Labels use the "Se | These Labels use the "Selected Label" checkbox on the Family Screen                                                                      |  |  |  |
| Manage Special Lists     | This allows creating lists that can be saved to check multiple families in one step instead of going to each family<br>screen            |  |  |  |
| Clear Selected           | This will clear all selected family checkboxes- Caution there is no warning, all boxes immediately cleared when you<br>click this button |  |  |  |
| Print Selected)          | This will print all families with the "Label Select" Checked                                                                             |  |  |  |
| Print De-Selected        | This will print all families with the "Label Select" NOT Checked                                                                         |  |  |  |
| Selected Members         | This will open a form that allows you to select and print individual members instead of families.                                        |  |  |  |
| Export Selected          | This will Export all families with the "Label Select" Checked to Excel - c:\census\SelectedFamilies.xls                                  |  |  |  |
| Export Unselected        | This will Export all families with the "Label Select" NOT Checked to Excel - c:\census\UnSelectedFamilies.xls                            |  |  |  |
| Version 18.0             |                                                                                                    |  |  |  |

Notice in the example above that the second option is for **Unselected Families**. This allows you to print labels for everyone that you did NOT select.

Once you have completed your work, choose Clear Selected and all the checkboxes become blank.

| Export Selected   | This will Export all families with the "Label Select" Checked to Excel - c:\census\SelectedFamilies.xls       |
|-------------------|----------------------------------------------------------------------------------------------------|
| Export Unselected | This will Export all families with the "Label Select" NOT Checked to Excel - c:\census\UnSelectedFamilies.xls |

Version 18.0

At the bottom of the **Labels Menu** is an option to **Export Selected and Un-selected Families**. We mention it here to complete the scope of the **Label Select** feature.

Other functions and utilities are available on this menu as shown below:

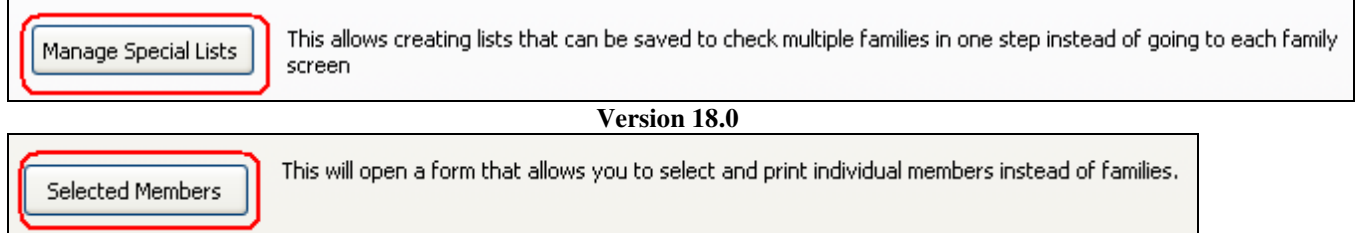

Version 18.0

Go to the Label Menu manual for a complete description of all these features.

#### **Primary Record**

In some parishes the situation exists where several adult members of a family living at the same address receive separate envelopes. When a mailing goes out, each member would receive a copy of the same mailing (i.e. newsletter, message from the pastor, special announcement, etc.).

| Other Options                                |  |
|----------------------------------------------|--|
| Envelopes used                               |  |
| Date of Last<br>Contribution<br>Prior month: |  |
| 6/1/2010                                     |  |
| Primary Record                               |  |
| Version 18 0                                 |  |

To eliminate these costly duplicate mailings, we have created a **Primary Record** feature. When you encounter the situation described, determine whose name should appear on the address label. They become the Primary Record. Then, simply "uncheck" the other members living at the same address.

| Labels                    |                                                                                                    |  |  |  |  |
|---------------------------|----------------------------------------------------------------------------------------------------|--|--|--|--|
| Title Page Laser R.E. Sel | ected Misc Dot Matrix                                                                                                    |  |  |  |  |
| 5160 Laser La             | 5160 Laser Labels                                                                                                    |  |  |  |  |
| Alpha                     | Prints in alphabetical order all families with an envelope number less<br>that the Inactive - Mail End number on the parish screen.                                                                                                    |  |  |  |  |
| Alpha w/Secondary         | Prints in alphabetical order all families with an envelope number less that the Inactive -<br>Mail End number on the parish screen, this includes the secondary name field.                                                                                                    |  |  |  |  |
| Family w/number           | Prints in alphabetical order all families with an envelope number less that the<br>Deaceased/Moved start] number on the parish screen, this includesFamily Number.                                                                                                    |  |  |  |  |
| Alpha w/secondary zip     | Prints in Zip then alphabetical order all families with an envelope number less that the<br>Inactive - Mail End number on the parish screen, this includes the secondary name field.<br>and a report showing the total labels in each zip code.                                   |  |  |  |  |
| Zip Order                 | Prints in Zip then alphabetical order all families with an envelope number less that the<br>Inactive - Mail End number on the parish screen, this includes a report showing the total<br>labels in each zip code.                                                                 |  |  |  |  |
| Numeric Order/Zip         | This brings up a screen so that you can slect a family number range to Print in Zip/<br>alphabetical order OR numeric order - all families with an envelope number less that the<br>Inactive - Mail End number on the parish screen.                                              |  |  |  |  |
| Family with no members    | Prints all families that have no member records, this allows you to mail<br>a census form to these families to get the member information                                                                                                    |  |  |  |  |
| Primary Record            | Prints in alphabetical order all families with an envelope number less that the Inactive - Mail End number on the parish<br>screen, AND have the "Primary Record" check box checked. This is meant when there are multiple members at one<br>address and only 1 label is desired. |  |  |  |  |

Version 18.0

The **Label Menu** has the option (shown above) to print only **Primary Record** families, which will eliminate the unnecessary duplication.

Please note: Each time a new family record is created, the Primary Record box is "checked" by default.

#### **Temporarily Inactive**

You have the ability to temporarily deactivate a family number by clicking a check box on the Family Membership Page. You can also enter a reason for the deactivation, as shown below. However, checking this box does NOT remove the family from mailings. You still need to change the Family Number, putting it in the Inactive-Mail or Inactive-No Mail ranges. See Manage Census manual for more information.

| Other Options                                |          |
|----------------------------------------------|----------|
| Envelopes used                               |          |
| Date of Last<br>Contribution<br>Prior month: |          |
| 6/1/2010                                     |          |
| Label Select                                 |          |
| Primary Record                               | <b>V</b> |
| Temporarily Inactive                         |          |
| Reason:                                      |          |
| Staying in a rehab center.                   |          |
|                                              |          |

To obtain a report for all Temporarily Inactive numbers go to the Reports Menu, click the Parish tab and select Temporarily Inactive as shown below.

| Reports                                                                                                    |                                                                           |  |  |  |
|----------------------------------------------------------------------------------------------------|---------------------------------------------------------------------------|--|--|--|
| Title Page Family More Family Member:                                                                                   | s Sacraments E-Mail (Parish)                                              |  |  |  |
| Parish Status Parish Status report for Diocese                                                                          |                                                                           |  |  |  |
| Parish Stewardship Manage and                                                                                           | report on Parish Stewardship                                              |  |  |  |
| Clear Stewardship Clear Parish S                                                                                        | Clear Stewardship Clear Parish Stewardship to be ready for a new campaign |  |  |  |
| Zartarian/Envelope export Disk Exports a parish list with envelope number for selected range ASCII format               |                                                                           |  |  |  |
| Parish Export with Phone Exports a parish list with envelope number for selected range ASCII form includes phone number |                                                                           |  |  |  |
| Temporarily Inactive                                                                                                    | Produces a report based on the Temporarily inactive Checkbox              |  |  |  |

Version 18.0

Shown here is a sample report:

| Temporarily Inactive Report |              |                     |                            |  |
|-----------------------------|--------------|---------------------|----------------------------|--|
| Family Name                 | Street       | Town                | Temp Inactive - Reason     |  |
| Adams , Mr. & Mrs. James    | 8 Church St. | Your Town, MA 22022 |                            |  |
| Cascade , Mr & Mrs Ronald   | 45 Slave St. | Hungary, MA 01195   | Staying in a rehab center. |  |
| Version 18.0                |              |                     |                            |  |

#### Counters

Located at the bottom of the Family Screen are two counters labeled **Family Members** and **Notes**. These are designed to count and display the number of "records" in each of these areas.

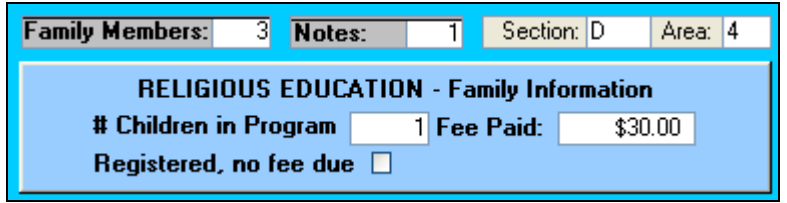

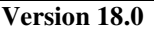

#### **Family Members**

This counter tells you how many members are entered for this family. This is useful when you are quickly entering in new families. Some parishes add the family name/address only to activate the family, but plan to enter the individual members at a later date. As you add each member to a family, the program keeps track of the members, and updates this counter automatically when the page is reopened. Each time you open this page, you can see if any members are entered.

#### Notes

You can enter a note, or series of notes, concerning each family in the database. This procedure is described under **Notes** (see Table of Contents). As described above, the notes are counted by the program and displayed for you. When you see a number in this counter, you will know that a note is entered. Selecting the Notes button (at the bottom of the screen) will give you access to the notes.

#### Section/Area

Located to the right of the counters are two entry fields named **Section** and **Area**. These are used to geographically divide your parish into small, manageable areas. Originally designed for a diocesan-wide fund-raising campaign, this feature can be used for any purpose. However, its use is optional.

Suggestions to use this feature: First, using a street map, divide your parish into a series of large "sections". Name them whatever you choose. In this example we used capital letters (sections A, B, C, etc.). Next, divide each section into smaller "areas". In this example, we used numbers for identification. Once you have created this "map" of the parish, you can place your families in their own Section/Area.

The reports for this feature are located on the FUND Menu under Annual Appeal Lists. See Fund Menu for more information.

#### **Religious Education – Family Information**

This section is used primarily when assessing fees for religious education families. Since each parish uses a different method for determining and applying fees, this section helps determine if the fee is billed and when it is paid.

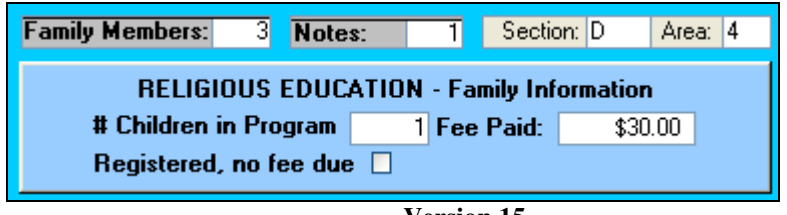

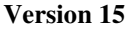

In this section, located below the counters, are entry fields relating to the parish religious education program. *Data in these fields is entered manually* as described below:

# Children in Program: Determine the number of children registered and participating in religious education classes and enter the value here.
Fee Paid: Enter the amount due by this family. NOTE: There is another entry screen for entering fees for the entire program at the same time. For more information, go to Religious Education Menu – *Fees* tab, *Enter Fees* button.

**Registered; no fee due:** This checkbox is used when the parish has determined that, for special circumstances, the fee is waived. Entering this checkbox can also be done in the Enter Fees area as described above.

## **Family Activities**

This feature allows you to identify and track various types of activity for each family. A variety of reports are available relating to this feature.

| Family Activity |        | ^ |
|-----------------|--------|---|
| VBS             | ~      |   |
|                 | *      | 8 |
| Delete Act.     |        | ~ |
| <b>X</b> 7      | • 10.0 |   |

Version 18.0

Family activities are selected from a drop-down list created in *Manage Census – Table Updates – Family Act.* 

See Overview/Census Menu manual for more information on creating/maintaining this list.

#### **Entering Activities**

Simply open the list and select the desired entry. Another empty list automatically appears for you. There is no limit to the number of activities each family can have.

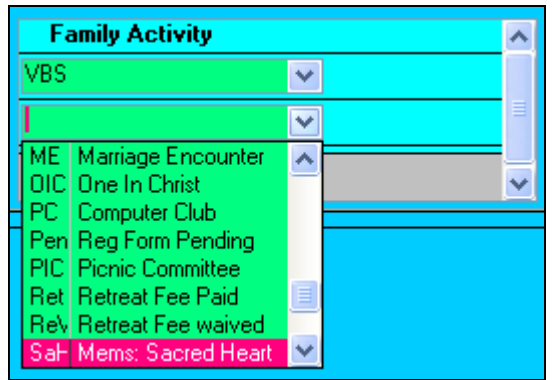

Version 18.0

#### **Deleting an activity**

To delete an entry, click in the entry to delete, and click on the Delete Act. button. This message will appear. Click YES and the entry is deleted.

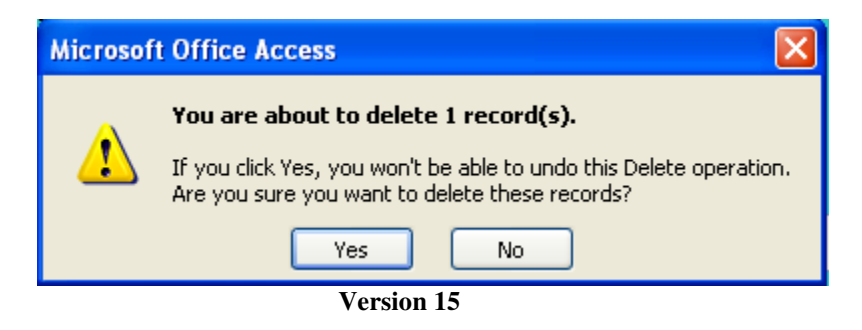

Clicking NO will stop the operation and return you to the regular screen.

#### **Button Bar**

Several functions are controlled with the buttons located at the bottom of the Family Page.

| 📇 Members    | Funds Add New  | Notes | by Name by Num | <b>P</b> |
|--------------|----------------|-------|----------------|----------|
| Record:      | 1 ▶▶▶▶ ► of 88 |       |                |          |
|              | Version 1      | 8.0   |                |          |
|              |                |       |                |          |
| Drinton Icon |                |       |                |          |

#### **Printer Icon**

Click to print a Confidential Census Form for the family on the screen. The sample shown below is a partial image of the form that is displayed first on screen, and then you can print it if you choose.

|                               | St. Columkille Pari:<br>1400 Saint Jude Li | sh<br>1.           |                              |
|-------------------------------|--------------------------------------------|--------------------|------------------------------|
|                               | Southbridge, MA 11                         | 544                |                              |
|                               | Confidential Census I                      | nformation         | Printed: 6/28/2007           |
| Family number 1171            | Date Joined:                               |                    | Last Census Update: 5/5/2005 |
| Family Name: Mr. & Mrs. Jam   | es Adam <i>s</i>                           | Second ary Name:   |                              |
| Street: 8 Church St.          | City/Town: Y                               | our Town MA 2202   | 2                            |
| Home Phone: 413-444-2323      | Unlisted: N Previous Parish                | : Blessed Sacramer | nt, H olyok                  |
| Business Phone: 413-555-1212  | Shutins at home: N Home                    | Communion Name:    |                              |
| amily e-mail:                 | Family Cell Phone:                         |                    |                              |
| <b>√ame:</b> James Adams      | Relationship: Head of Hou                  | se M/F: M          | Date of Birth: 10/9/1951     |
| )ccupation/School: Business M | lanager                                    |                    | Date deceased:               |
| Aaiden name                   | E-Mail: usb@msn.com                        | Cell Phone: 413-   | 555-1212                     |
| landicapped:                  | Handicap comment                           |                    |                              |
| Religion: Other               | Marital status: M Atte                     | nd mass 0          |                              |
| Married by priest: Y Marr     | iage Date://1975 Marriage                  | e City:            |                              |
| Baptized: Y 05/12/1952        | First communion N/                         | Confirmed          | N/_/_                        |
| ctivities:                    |                                            |                    |                              |
| Euch Min - Hom                | e                                          |                    |                              |
| Name: Kristen T Adams         | Relationship: Daughter                     | <b>M/F:</b> F      | Date of Birth: 3/10/1986     |
| Occupation/School: Waitress   |                                            |                    | Date deceased:               |
| <b>Maiden name</b> Adams      | E-Mail: Me@Me.com                          | Cell Phone: 413-   | 555-1212                     |
| Handicapped: Hearing Imp.     | Handicap comment Hearing Impai             | red                |                              |

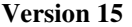

#### Members

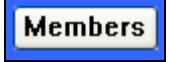

Funds

This button opens the windows for entering in all the members of a family. See: *Update/View – Part 2 Member Information* for complete details.

#### Funds

This button is password protected, and will open a special page showing the family's current giving. The password is the same used to open the FUND menu. See: **Fund Menu** manual for complete information.

| E CHECK PASSWORD                 |              |
|----------------------------------|--------------|
| Please Enter Password - Press OK | OK<br>CANCEL |
|                                  |              |

Version 18.0

Enter the correct password, and then press OK. Your entry will appear as asterisks. (\*\*) Pressing Cancel will close the window and return you to the Family screen. To change Password, see: **Census: File Menu** manual for details.

| Fund   | ds by Famil | у       |          |         |        |     |         |
|--------|-------------|---------|----------|---------|--------|-----|---------|
|        | Ronald      | Cascade | Family I | Number: |        |     | 1025    |
|        | Regular     | Special | Diocese  | Maint.  |        | Att | endance |
| Week 1 | \$20.00     | \$0.00  | \$0.00   |         | \$0.00 | [   | 1       |
| Week 2 | \$0.00      | \$0.00  | \$0.00   |         | \$0.00 |     | 0       |
| Week 3 | \$0.00      | \$0.00  | \$0.00   |         | \$0.00 | [   | 0       |
| Week 4 | \$0.00      | \$0.00  | \$0.00   |         | \$0.00 |     | 0       |
| Week 5 | \$0.00      | \$0.00  | \$0.00   |         | \$0.00 | [   | 0       |
| YTD    | \$0.00      | \$0.00  | \$0.00   |         | \$0.00 |     | 0       |
|        |             |         |          |         |        | _   |         |

Press OK and the following screen will appear:

#### Version 18.0

**The purpose of this screen** is to quickly see if a parishioner has contributed in given week, which type of collection received the money, and how much was given. There have been circumstances where a family calls to verify a contribution. This is the quickest way to answer the question.

The Head of Household and the Family Name, and the Family (Envelope) Number appear at the top.

- Each column represents the 4 types of collections tracked.
- The 5 rows are the 5 weeks in the month ( $5^{th}$  week once per quarter).
- YTD shows the Year to Date for each column *after* each month is closed, then zeros out all fields for the new month.
- The Attendance column records a 1 when a "Regular" collection envelope is received. YTD adds them up

Each entry field CAN be edited, but not recommended. The built-in "checks-and-balances" will be overridden and you may lose the accuracy of the financial reports.

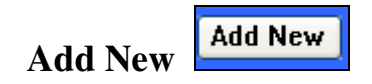

This button is an alternative way to enter a new family into the system. It is used most often when you are entering in several families at the same time. You do not have to exit the family page and return to the main title screen.

Clicking this button will open the same screen as going to Census – Add New Family.

See: Overview/Census Menu – Add New Family for complete details on this feature.

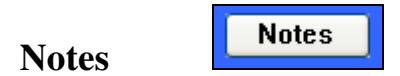

Notes from this button are for complete families only. There is another option for individual member notes which will be discussed in Pt. 2 of this manual.

Clicking Notes will open the following screen:

|   | Notes                                             | Family Number:                                | 5379                           |
|---|---------------------------------------------------|-----------------------------------------------|--------------------------------|
|   | Note:                                             |                                               |                                |
|   | No census form returne<br>school sponsorship forr | ed. Information listed here ta<br>ms, etc. RC | ken from other sources, i.e.   |
| ► | Note:                                             |                                               |                                |
|   | 1                                                 |                                               | <ul> <li></li> <li></li> </ul> |
|   |                                                   | · · -                                         |                                |

Version 15

The family (envelope) number appears at the top. Below is a window where you can type in as little or as much as you choose. When you begin to type, a new blank window will appear below. There is no limit to the number of note windows you have, and there is no limit to the size of each note.

You are not limited to the amount of text in each note. A scroll bar appears on the right if the text exceeds the window. Although you cannot sort on any information within the notes, you can print the contents of the notes page. See below for more information.

At the bottom of the Notes page there are 3 buttons:

| 4         |              | <b>I</b> |
|-----------|--------------|----------|
| Record: I | 2 🕨 🕨 🕨 of 2 |          |
| Form View |              |          |
|           | Version 15   |          |

**Printer icon:** will display all notes to the screen. There is a button to send the notes to a printer.

**Trash Can:** click in a note window, and then press the Trash Can. This window will appear to confirm the delete.

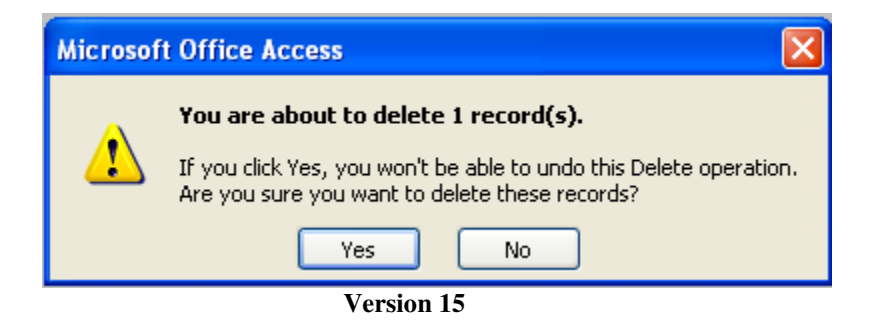

Clicking "Yes" will delete the selected massage; "No" will cancel the action.

Arrow pointing to door: Exit the Notes page and return to the Family Record page.

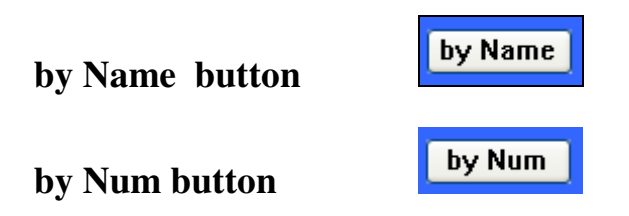

These 2 buttons sort the families on the **Family page**.

By Name sorts the records alphabetically by last name.

By Num sorts the records by family (envelope) number.

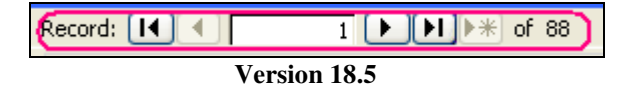

You can rapidly scan the records using these "VCR" buttons.

The single triangle goes one record at a time according to the sort you have chosen.

By holding this button down, the data quickly scans the records until you release it.

The line/triangle (left) brings the database to the first record.

The triangle/line (right) brings the database to the last record.

| <b>₽</b> | ] |
|----------|---|
|----------|---|

This closes the database window.

**Door/arrow** 

## This concludes the Update/View: Family Information Part 1 manual. Update/View: Member Information Part 2 continues with Members Information.